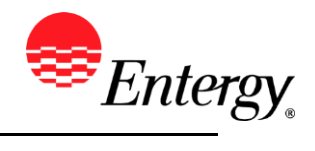

### Add or Update Supplier Contact

#### Purpose:

This procedure is used to add or update Supplier Contact.

#### **Prerequisites:**

Registered as a Supplier.

#### Menu Path:

Oracle > Main Menu > Maintain Supplier Information > Supplier Change Request > Initiate Supplier Change

On the *Entergy Portal* page log in with Supplier User ID and Password.

1. Click the

Contacts breadcrumb.

2. To add a new contact, Click Add New Contact

| Field                                               | Description                       |  |
|-----------------------------------------------------|-----------------------------------|--|
| Description                                         | The contact's first and last name |  |
| First Name                                          | The contact's first name          |  |
| Last Name                                           | The contact's last name           |  |
| E-mail Address                                      | The contact's e-mail              |  |
| Contact Type                                        | Select appropriate contact type   |  |
| Phone Type                                          | The contact's phone phone type    |  |
| Telephone The contact's phone number including area |                                   |  |

3. Click OK when completed.

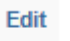

on the contact and update the information as needed

5. Click OK when completed.

4. To edit a contact, click

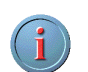

The system will not allow existing contacts to be removed. If a contact is no longer valid, please note that on the comments field in the Submit section, and it will be handled by the Supplier Management Team.

6. Click the

Submit breadcrumb.

7. **Click** the drop-down to select the Audit Reason Code for changes made. This should describe the change you are requesting.

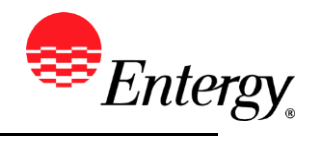

|                                                                                                    | *Audit Reason<br>Code                                                                       |                           |        |                 |  |
|----------------------------------------------------------------------------------------------------|---------------------------------------------------------------------------------------------|---------------------------|--------|-----------------|--|
| 8.                                                                                                    | Please add comments if you need to remove a contact or further explain your change request. |                           |        |                 |  |
| 9.                                                                                                    | Click the checkbox to confirm the changes made Confirm Changes                              |                           |        |                 |  |
| 10.                                                                                                    | Click Review                                                                                | to verify data entered or | Submit | once completed. |  |
| 11. You should receive an e-mail to the e-mail address provided on the submit panel when your<br>changes have been approved, denied, or if further information is needed. |                                                                                             |                           |        |                 |  |

# Results

Message received once Supplier Change Request has been submitted.

## Supplier Change Request Submit Confirmation

### Pending Approval

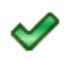

You have successfully submitted your Supplier Change Request

Your Change Request ID 0000000000018

Any email regarding the request status will be sent to:

Supplier has successfully submitted requested changes to their profile.